# Working With the Project Browser Using Project Management

Reference Number: **KB-03217** Last Modified: **July 7, 2025** 

## QUESTION

I am using Project Management and would like to learn more about the Project Browser and how to work with my project files and the various settings that are available. Is this possible?

## ANSWER

With Project Management enabled, the Project Browser is the central location to manage all of your projects, plans, layouts, and templates, along with all of the various components contained in those files. This resource will discuss the Project Browser indepth, including:

- <u>Working with the Project Browser side window</u>
- Working with projects
- Working with plans and layouts
- Working with the subfolders located inside plan and layout files

**Note:** If you're using Traditional File Management in X17 or newer, or you're using X16 or a prior version, please refer to the appropriate Project Browser resource in the <u>Related Articles</u> section below.

#### Working with the Project Browser side window

The Project Browser side window can be opened and closed at anytime by navigating to **View> Project Browser** from the menu. It will also open automatically whenever a new project is created.

The Project Browser displays a variety of panels, or panes, when using Project

Management.

| Project Browser         |          |                                                                                      |                |             |     | ₽× |
|-------------------------|----------|--------------------------------------------------------------------------------------|----------------|-------------|-----|----|
| Filters                 |          |                                                                                      |                |             |     |    |
| Type to start searching |          |                                                                                      |                |             | J₽. | 9  |
|                         |          |                                                                                      |                |             |     |    |
| Folders                 | Projects |                                                                                      |                |             |     |    |
|                         |          | Common Doo<br>Plan and Layo<br>hawksnest<br>hawksnest-en<br>hawksnest-kit<br>saguaro | suite<br>schen | s<br>plates |     |    |
| Details                 |          | Preview                                                                              |                |             |     |    |
|                         |          |                                                                                      |                |             |     |    |
| Toolbar                 |          |                                                                                      |                |             |     |    |
| 🏟 🔾 🙆 🕅                 | EP 🗋     | 6                                                                                    |                |             |     |    |

- Filters Used to search for, filter, and sort projects, files, and views.
- **Folders/Tags** Where folders/tags associated with projects are shown; commonly used for organizational purposes.
- **Projects** Where your projects live and can be accessed. More details on this area of the Project Browser are located in the next section.
- **Details** Metadata (date created, date modified, file size, and folders) associated with a file or view is displayed here.
- **Preview** Used to display previews of a selected view.
- **Toolbar** Consists of a variety of settings and tools associated with the Project Browser.

The Project Browser can be fully customized to your liking; panels can be hidden, moved around, and adjusted to be a particular size, and the title bars associated with panels can be hidden.

To show/hide panels and title bars, click on the **Project Browser Panel Options** icon or right-click in an empty area within the Project Browser.

**Note:** On a Mac, hold down the Control key while clicking to initiate a right-click command. More information about right-click commands on Apple input devices can be found in the following Apple resource: <u>Right-click on Mac</u> (<u>https://support.apple.com/guide/mac-help/right-click-mh35853/mac</u>).

| Deta         | ils                | Preview |
|--------------|--------------------|---------|
|              |                    |         |
|              |                    |         |
|              |                    |         |
|              |                    |         |
|              |                    |         |
| ~            | Filters            |         |
| ~            | Folders            |         |
| ~            | Details            |         |
| $\checkmark$ | Preview            |         |
| ß            | Lock Panels        |         |
| 17           | Section Title Bars |         |
| Ö.           | 🔾 🙋 🔛 🗗 📢          | 1       |

To move panels around, drag the title bar associated with a panel around onscreen, and notice the panel will follow your cursor until you let go of the left-mouse button.

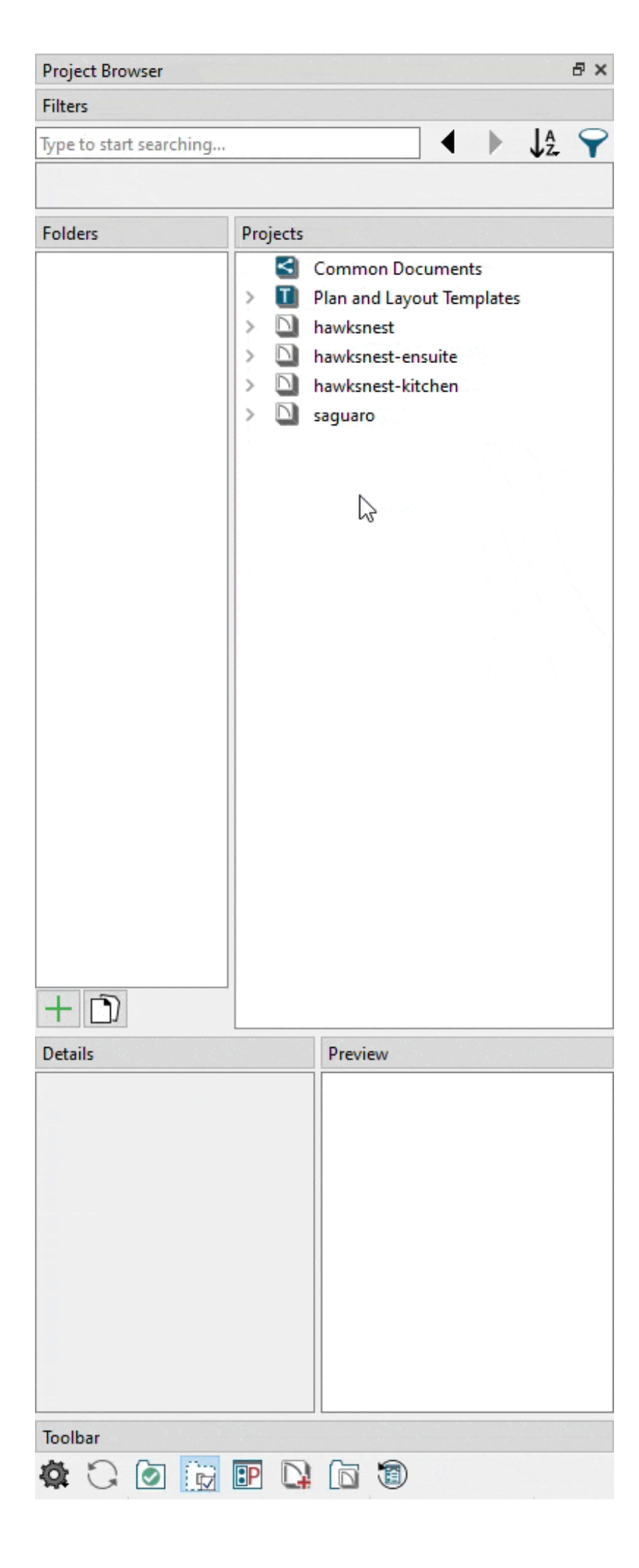

The height and width of a panel can be adjusted using the Splitter cursor that displays when hovering over the bar separating two panels; click and drag.

| Project Browser                                                                                                    |         | ð       |
|----------------------------------------------------------------------------------------------------|---------|---------|
| Filters                                                                                                    |         |         |
| Type to start searching                                                                                                    |         | ► ↓2. \ |
|                                                                                                    |         |         |
| Projects                                                                                                    | Fo      | lders   |
| Common Documents          Image: Plan and Layout Template         Image: hawksnest         Image: hawksnest-ensuite         Image: hawksnest-kitchen         Image: hawksnest-kitchen         Image: saguaro | 5       |         |
| Details                                                                                                    | Preview |         |
|                                                                                                    |         |         |
| Toolbar                                                                                                    | 6       |         |

If you want to reset the Project Browser's panels to their original configuration, access **Preferences**, click on the **P**ROJECT **B**ROWSER panel, then click on **Reset Panel Layout**.

| → Preferences                                                                                                    | ×                                                                                                    |
|----------------------------------------------------------------------------------------------------|----------------------------------------------------------------------------------------------------|
| <ul> <li>Appearance         <ul> <li>Colors</li> <li>Dialogs/Side Windows</li> <li>Library Browser</li> </ul> </li> <li>Project Browser         <ul> <li>Text</li> <li>Pattern Editor</li> </ul> </li> <li>General         <ul> <li>File Management</li> <li>Folders</li> <li>Project Management</li> <li>Ruby</li> </ul> </li> </ul> | Panel Layout   Lock Panels   Section Title Bars   Reset Panel Layout   Vroject Filter Options   Only Show Open Projects   Show Default Documents   Use Advanced Tags |

#### Working with projects

Located in the Project Browser is the Projects panel, which lists all of your projects, including plans, layouts, and files that have been imported directly into a project or folder.

Located in the Projects panel is a **Common Documents** area. This is is a holding place for documents or files that are associated with your work, and may be referenced by a plan or layout, but don't live in a particular project.

The next option listed is **Plan and Layout Templates**. This is where plan and layout files that are marked as templates are located.

To learn more about plan and layout templates, please see the <u>Related</u> <u>Articles</u> section below.

The display of the Common Documents and the Plan and Layout Templates can be toggled on/off by clicking on the **Show Default Documents** tool located in the Toolbar panel of the Project Browser.

All user-created projects are listed next, and are sorted alphabetically by default. This can be changed using the **Sort By**  $\int_{Z}^{A}$  option located in the Filters panel. An **Advanced Search**  $\widehat{}$  option is also available in the Filters panel.

You can set the Project Browser to only display open projects by enabling the **Only Show Open Projects** of tool located in the Toolbar area of the Project Browser.

New projects can be created using the **New Project**  $\sum_{i=1}^{n}$  tool along the toolbars, navigating to **File> New Project**  $\sum_{i=1}^{n}$ , or by selecting the **New Project**  $\sum_{i=1}^{n}$  tool within the Toolbar panel of the Project Browser.

Once a project has been created, it can be added into a Folder, if you wish, either using the contextual menu option or by clicking and dragging.

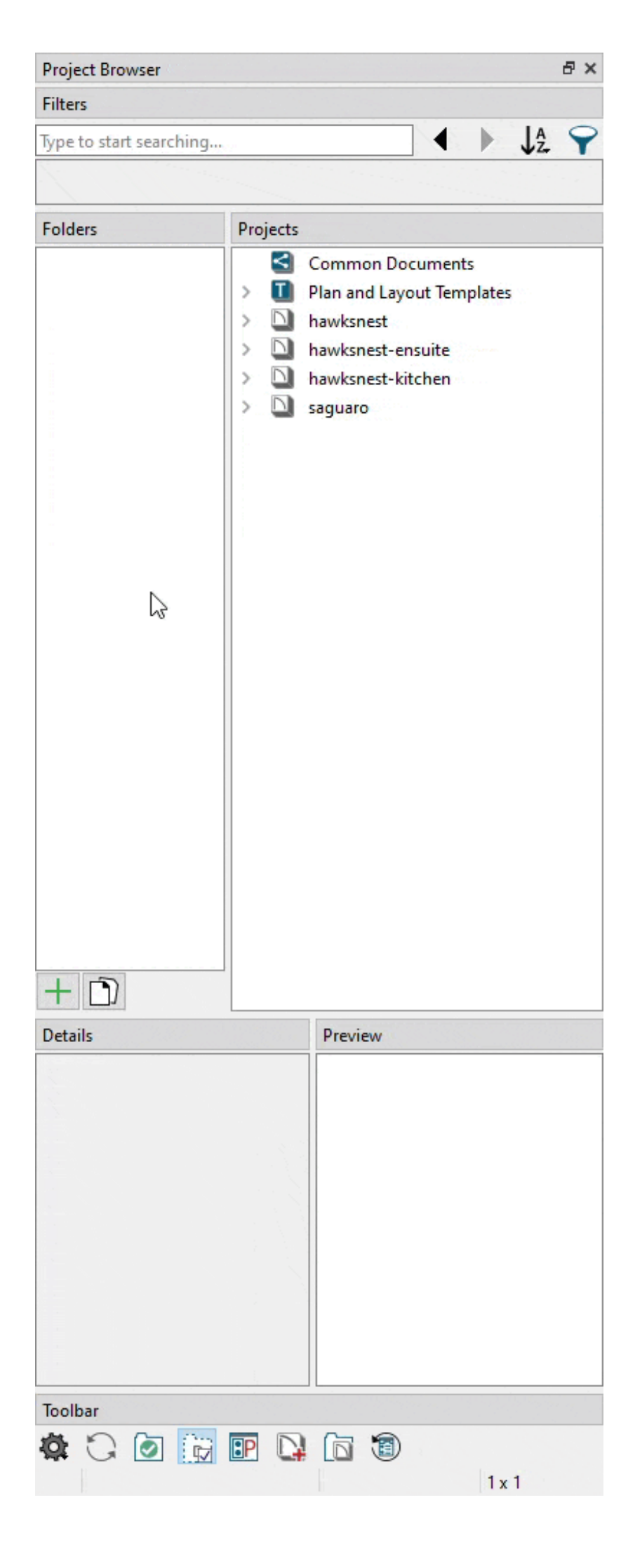

**Note:** You can also navigate to File> Open Recent Documents to see a list of recently opened files to easily access them again.

When working with the Project Browser, it's important to familiarize yourself with the various options that are available, especially those listed in the contextual menu when right-clicking on a user-created project.

| Proj  | ject E | Browser        |        |                |           |   |       | ₽× |
|-------|--------|----------------|--------|----------------|-----------|---|-------|----|
| Filte | ers    |                |        |                |           |   |       |    |
| Туре  | e to s | tart searching | g      |                |           | ◀ | J₽.   | 9  |
|       |        |                |        |                |           |   | <br>- |    |
|       |        |                |        |                |           |   |       |    |
| Proj  | jects  |                |        |                |           |   |       |    |
|       | <      | Common D       | ocum   | ents           |           |   |       |    |
| >     | I      | Plan and La    | yout 1 | emplates       |           |   |       |    |
| >     |        | hawksnest      |        |                |           |   |       |    |
| >     |        | hawksnest-     | ensuit | e              |           |   |       |    |
| >     |        | hawksnest-l    | kitche | n              |           |   |       |    |
|       | Ľ      | saguaro        |        |                |           |   |       |    |
|       |        |                |        | Add New Plar   | n         |   |       |    |
|       |        |                |        | Add New Lay    | out       |   |       |    |
|       |        |                |        | New Folder     |           |   |       |    |
|       |        |                |        | Import File(s) |           |   |       |    |
|       |        |                |        | Make a Copy    |           |   |       |    |
|       |        | Rename         |        |                |           |   |       |    |
|       |        |                |        | Folders        |           | • |       |    |
|       |        |                |        | Pin            | N         |   |       |    |
|       |        |                |        | Export         | 63        |   |       |    |
|       |        |                |        | Delete         |           |   |       |    |
|       |        |                |        | Open All Plan  | s/Layouts | ; |       |    |
|       |        |                |        | Close All Plan | s/Layouts | ; |       |    |
|       |        |                |        | Save All Plans | /Layouts  |   |       |    |
|       |        |                |        | Select All     |           |   |       |    |
|       |        |                |        | Expand All     |           |   |       |    |
|       |        |                |        | Collapse All   |           |   |       |    |
|       |        |                | _      |                |           | - |       |    |

- Add New Plan Opens an Add New Plan to Project dialog where a new, blank plan based on a template file can be created and added to a project.
- Add New Layout Opens an Add New Layout to Project dialog where a new, blank layout based on a template file can be created and added to a project.
- **New Folder** Creates a new subfolder within a project.
- **Import File(s)** Opens a Select Files to Import into Project dialog where images, PDFs, and other file types can be selected for import.
- **Make a Copy** Copies a project and all of its contained files, then creates a new project with the original name followed by "-Copy". See the <u>Related Articles</u> section below to learn more.
- **Rename** Allows you to rename a project. This does not rename any files located within a project.
- **Folders** > Allows you to add a project to a folder. Folders can also be created here by clicking New Folder.
- **Pin** Pins a project to the top of the projects section within the Project Browser.
- **Export** Opens an Export Project Options dialog where plan and layout files within a project can be selected/deselected for export. All referenced asset files are exported during this process. See the <u>Related Articles</u> section below to learn more.
- **Delete** Deletes a project. Selecting this option will prompt a Warning as this will remove a project entirely from the system. Proceed with caution when using this function.
- **Open All Plans/Layouts** Opens all plan and layout files located within a project.
- **Close All Plans/Layouts** Closes all plan and layout files located within a project.
- **Save All Plans/Layouts** Saves all plan and layout files located within a project.
- Select All Expands and selects all of the files located within a project.
- **Expand All** Expands a project and all subfolders.
- **Collapse All** Collapses a project and all subfolders.

### Working with plans and layouts

Existing plan and layout files can be opened using the **Open Plan/Layout** tool along the toolbars, navigating to **File> Open Plan/Layout**, double-clicking on a plan/layout in the Project Browser, or right-clicking on a plan/layout in the Project Browser and choosing **Open**.

Similar to projects, plan and layout files consist of several options that are important to beware of. Again, many of these are available in the contextual menu when rightclicking on the file; however, some options are only available when the file has been opened within the program.

| Project Browser                                  | a ×                                   |  |  |  |  |  |  |
|--------------------------------------------------|---------------------------------------|--|--|--|--|--|--|
| Filters                                          |                                       |  |  |  |  |  |  |
| Type to start searching                          | ↓ ↓ ↓ ↓ ↓ ↓ ↓ ↓ ↓ ↓ ↓ ↓ ↓ ↓ ↓ ↓ ↓ ↓ ↓ |  |  |  |  |  |  |
|                                                  |                                       |  |  |  |  |  |  |
|                                                  |                                       |  |  |  |  |  |  |
| Projects                                         |                                       |  |  |  |  |  |  |
| Common Docur                                     | nents                                 |  |  |  |  |  |  |
| Plan and Layout                                  | Templates                             |  |  |  |  |  |  |
| >                                                |                                       |  |  |  |  |  |  |
| hawksnest-ensu                                   | te                                    |  |  |  |  |  |  |
| hawksnest-kitch                                  | en                                    |  |  |  |  |  |  |
| <ul> <li>saguaro</li> <li>Saguaro Lav</li> </ul> | V Las saguaro                         |  |  |  |  |  |  |
| Saguaro plar                                     |                                       |  |  |  |  |  |  |
| A Site O                                         | nen                                   |  |  |  |  |  |  |
|                                                  |                                       |  |  |  |  |  |  |
|                                                  | N/C                                   |  |  |  |  |  |  |
|                                                  |                                       |  |  |  |  |  |  |
|                                                  | epiace with                           |  |  |  |  |  |  |
| R.                                               | ename                                 |  |  |  |  |  |  |
| P                                                | an References                         |  |  |  |  |  |  |
| N                                                | lake a Copy                           |  |  |  |  |  |  |
| N                                                | Make a Copy With Links to Project     |  |  |  |  |  |  |
| N                                                | Make a Copy With Links to New Folder  |  |  |  |  |  |  |
| Sa                                               | Save as Template                      |  |  |  |  |  |  |
| Ð                                                | Export Disconnected Plan              |  |  |  |  |  |  |
| D                                                | elete                                 |  |  |  |  |  |  |
| E                                                | cpand All                             |  |  |  |  |  |  |
| c                                                | ollapse All                           |  |  |  |  |  |  |
|                                                  |                                       |  |  |  |  |  |  |

- **Open** Opens the plan/layout.
- **Close All Views\*** Closes all views associated with an open plan/layout.
- **Save\*** Saves the plan/layout.
- **Replace With** Opens a Select a Replacement Plan/Layout dialog where the file can be replaced with another plan/layout in the existing project or an unmanaged plan/layout. The file being replaced must be closed.
- **Rename** Allows you to rename a plan/layout. This does not rename any files located within the plan/layout.
- **Plan References\*** Opens the Referenced Plans/Layouts dialog where files that are referenced can be viewed and replaced. Referenced files are commonly used with the Reference Display feature and for connected layout files.

- **Make a Copy** Creates a copy of an individual file within the existing project with the original name, followed by "-Copy".
- Make a Copy With Links to Project Creates a copy of an individual file outside of the current project, while also maintaining links to the original file(s).
- Make a Copy With Links to New Folder Creates a copy of an individual file within the existing project, but places the copy into a a new subfolder, while also maintaining links to the original file(s).
- **Save as Template** Opens the Save as Plan/Layout Template dialog where content can be removed for saving as a plan/layout template. See the <u>Related Articles</u> section below to learn more.
- **Export Disconnected Plan/Layout** Exports an individual plan or layout file without referenced files, such as assets.
- **Delete** Deletes a plan/layout. Selecting this option will prompt a Warning as this will remove a plan/layout entirely from the system. Proceed with caution when using this function.
- **Expand All\*** Expands a plan/layout and all subfolders.
- **Collapse All\*** Collapses a plan/layout and all subfolders.

\*Applies to plan and layout files that are open.

### Working with the subfolders located inside plan and layout files

There are several subfolders located within plan and layout files, of which are associated with specific types of views. For plan files, this includes CAD Details, Cameras, Cross Sections, Floor Levels, Materials Lists, Plan Views, Schedules, and Wall Details. Layout files consist of subfolders for CAD Details, Pages, and Tables. Subfolders for plan and layout files will not display unless the plan or layout file is open in the program.

**Note:** Wall Details are a special type of wall elevation view in which only the studs, plates, and headers used to frame a selected wall will display. They are also the only views in which Wall Bridging can be created. In addition to accessing these via the Project Browser, a Wall Detail associated with a specific wall can be accessed by selecting the wall in question and clicking the Open Wall Detail edit button.

one of these subfolders, as well as the views or items within these subfolders; however, they will vary between plan and layout files, as well as the type of views or items.

| Project Browser               | ×                 |
|-------------------------------|-------------------|
| Filters                       |                   |
| Type to start searching       | $\mathbf{\gamma}$ |
|                               |                   |
| Projects                      |                   |
| Common Documents              |                   |
| > I Plan and Layout Templates |                   |
| > 🔟 hawksnest                 |                   |
| > 🔟 hawksnest-ensuite         |                   |
| > 🔟 hawksnest-kitchen         |                   |
| 👻 🔃 saguaro                   |                   |
| 🗸 💵 Saguaro-Layout.layout     |                   |
| CAD Details                   |                   |
| > 🛅 Pages                     |                   |
| > 🔂 Tables                    |                   |
| 👻 💵 😼 Saguaro.plan            |                   |
| > 🛅 CAD Details               |                   |
| > 🛅 Cameras                   |                   |
| Cross Sections                |                   |
| > 🛅 Floor Levels              |                   |
| Materials Lists               |                   |
| > 🛅 Plan Views                |                   |
| > 🔂 Schedules                 |                   |
| > 🕅 Wall Details              |                   |
| 🛓 Site Plan.pdf               |                   |

The following contextual options are available when right-clicking on a plan or layout subfolder:

- **New Folder** Creates a new, custom subfolder allowing for further organization.
- **New CAD Detail\*** Opens a New CAD Detail dialog where a Name can be specified. A new CAD detail window then displays.
- **Paste CAD Detail\*** Pastes a copied CAD Detail within the CAD Details subfolder or a nested subfolder. A new Saved Plan View then displays.
- New Saved Plan View\*\* Opens a New Saved Plan View dialog where a Name can be specified.
- Select All Expands and selects all of the views or items within the subfolder.
- **Expand All** Expands a subfolder and all its nested subfolders.
- **Collapse All** Collapses a subfolder and all its nested subfolders.

The following contextual options are available when right-clicking on a specific view or item within a subfolder:

- **Open/Close View** Opens/closes the view.
- Save Camera/Cross Section/Material List/View\* Saves the view in it's currently active state.
- **Edit View** Opens the Specification dialog for the selected view where changes can be made.
- **Delete** Deletes the view or item. Selecting this option will prompt a Question as this will remove the view or item from the plan or layout. Proceed with caution when using this function.
- **Update Preview(s)** Updates the Preview pane in the Project Browser for the selected view or item.
- Send to Layout \*\* Opens the Send to Layout dialog where settings can be specified for the view prior to sending it to a layout file.
- **Rename** Renames the view or item. When choosing this option, the view's name will automatically prompt a text field allowing for a new name can be specified.
- **Duplicate** Opens a dialog where a Name can be specified. A duplicate of the selected view or item then displays.
- **Copy\*\*\*** Copies the CAD Detail view.
- **Cut\*\*\*** Copies the CAD Detail View, then prompts a Question asking if you want to delete the view. Clicking Yes will delete the view. Make sure to right-click on the desired CAD Details subfolder and choose Paste CAD Detail so your work is not lost.
- **Show Page\*\*\*\*** Displays the layout page.
- **Open/Close Page View\*\*\*\*** Opens/closes the page.
- Edit Page Information\*\*\*\* Opens the Layout Page Specification dialog where page information can be edited.
- **Delete Page\*\*\*\*** Deletes a layout page. Selecting this option will prompt a Question as this will remove the page from the layout. Proceed with caution when using this function.
- Insert Page Before/After\*\*\* Inserts a new layout page before or after the current page.
- **Duplicate Page\*\*\*\*** Duplicates a layout page.
- Exchange With Previous/Next Page\*\*\*\* Exchanges a page with the previous or next page.
- Find in Project\*\*\*\* Locates and selects the table or schedule. When this option is

selected, the page or view the table or schedule is on will become active.

- **Open Object\*\*\*\*\*** Opens the Revision Table or Schedule Specification dialog where changes can be made to the table or schedule.
- Add to Library\*\*\*\* Adds the table or schedule to the User Catalog within the Library Browser.

\*Applies to open views located in the Cameras, Cross Sections, Materials Lists, and Plan Views subfolders.

\*\*Applies to views located in the CAD Details, Cameras, Cross Sections, Plan Views, and Wall Details subfolders.

\*\*\*Applies to views located in the CAD Details subfolder.

\*\*\*\*Applies to layout pages located in the Pages subfolder.

\*\*\*\*\*Applies to schedules and tables located in the Tables and Schedules subfolders.

#### Return To Top

#### **Related Articles**

- Accessing Your Archive Files (/support/article/KB-00099/accessing-your-archivefiles.html)
- Copying Projects or Files Using Project Management (/support/article/KB-03205/copying-projects-or-files-using-project-management.html)
- Creating and Using Layout Templates (/support/article/KB-00737/creating-and-usinglayout-templates.html)
- Creating and Using Plan Templates (/support/article/KB-00463/creating-and-usingplan-templates.html)
- Enabling or Disabling Project Management (/support/article/KB-03210/enabling-ordisabling-project-management.html)
- Exporting Projects and Disconnected Files (/support/article/KB-03212/exportingprojects-and-disconnected-files.html)
- Understanding Saved Plan Views (/support/article/KB-03185/understanding-savedplan-views.html)
- Using Layout Template Pages (/support/article/KB-03018/using-layout-templatepages.html)
- Working With the Project Browser Using Traditional File Management (/support/article/KB-03003/working-with-the-project-browser-using-traditional-filemanagement.html)

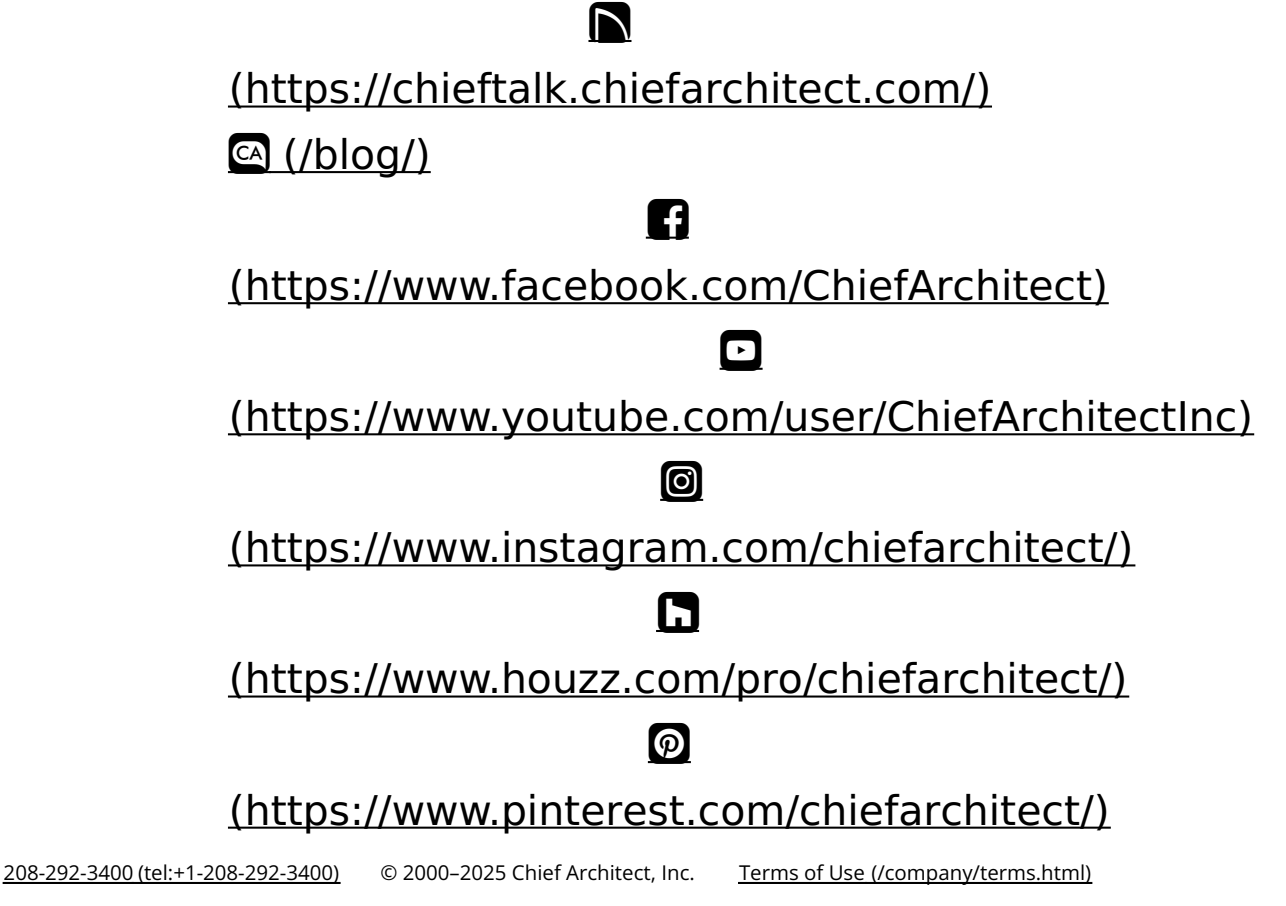

Privacy Policy (/company/privacy.html)